## 「NISHI」システムを利用した大会申込について

NISHIスポーツのホームページから NISHI「NANS21V」のWeb登録サービスに入って 下さい。

|                                                                                          | 親処理システム                  |
|------------------------------------------------------------------------------------------|--------------------------|
|                                                                                          | 登録サービス                   |
| 5サイトはインターネット経由で競技会に申し込みができる<br>〔利用いただくには、ユーザー登録(無料)が必要です。<br>〔対象の競技会が本サービス導入しているかについては、大 | サービスです。<br>会主催者にご確認ください。 |
| 〈本サービスは、公益財団法人日本陸上競技連盟 JAAF-STAR<br>Stare th                                             | 「(WEB会員登録)サービス とは異なります。  |
|                                                                                          |                          |
| 【2024年12月11日(水)】<br>日頃より弊社MEB登録サービスをご利用いただき誠に                                            | メールアドレス <u>ko</u>        |
| ありかとっこさいます。                                                                              | バスワード                    |
| 誠に勝手ながら、以下の期間 問合せ窓口を年末年始<br>休暇とさせていただきます。<br>※システムは継続してこ利用いただけます。                        | ロバスワードを表示する<br>ログイン      |
| 2024年12月26日(木) ~ 2025年1月5日(日)                                                            |                          |
| ご不便をおかけしますが、何卒ご理解いただきます                                                                  | ユーザー登録(無料)               |
| ようお願いいたします。                                                                              | バスワードを忘れた方はこちら           |
| 本サイトへのお問い合わせ■                                                                            | 本サイトのご利用方法               |
| お問い合わせはこちら<br>※電話での問い合わせは行っておりません。                                                       |                          |
|                                                                                          | -                        |

- ① 初めて使う方はユーザー登録して下さい。
- ② 最初に競技者の登録・修正を行って下さい。

| <i>nrins21</i> ///web                                                                                                    | 登録サービス                                                                                                    |
|----------------------------------------------------------------------------------------------------|----------------------------------------------------------------------------------------------------|
| 山梨陸協 様                                                                                                    |                                                                                                    |
| <ul> <li>メニュー■</li> <li>競技会エントリー</li> <li>登録済み競技会一覧</li> <li>競技者の登録・修正</li> <li>ユーザー情報の修正</li> <li>登録メールアドレスの変更</li> <li>ログアウト</li> </ul> | 【2024年12月11日(水)】<br>日頃より弊社町8登録サービスをご利用いただき誠に<br>ありがとうございます。<br>誠に勝手ながら、以下の期間間合せ窓口を年末年始<br>休暇とさせていただきます。<br>※システムは継続してご利用いただけます。<br>2024年12月26日(木) ~ 2025年1月5日(日)<br>ご不便をおかけしますが、何卒ご理解いただきます<br>ようお願いいたします。 |
| <br>操作方法                                                                                                    |                                                                                                    |

③ 「競技会エントリー」をクリック

| MANSZIN WEB                      | 登録サービス                                                            |
|----------------------------------|-------------------------------------------------------------------|
| 山梨陸協 様                           |                                                                   |
| ■メニュー■<br><u>競技会エントリー</u>        | 【2024年12月11日(水)】<br>日頃より弊社冊B登録サービスをご利用いただき誠に<br>ありがとうこざいます。       |
| 登録済み競技会一覧<br>競技者の登録・修正           | 誠に勝手ながら、以下の期間 問合せ窓口を年末年始<br>休暇とさせていただきます。<br>※システムは継続してご利用いただけます。 |
| <u>ユーザー情報の修正</u><br>登録メールアドレスの変更 | 2024年12月26日(木) ~ 2025年1月5日(日)                                     |
| <u>ログアウト</u>                     | これ便をわかけしますか、何卒に理解いたたぎます<br>ようお願いいたします。                            |
| 操作方法                             |                                                                   |

|        | ✗ 競技会⁻                                          | -覧                 |                    |               | List of competiti           |
|--------|-------------------------------------------------|--------------------|--------------------|---------------|-----------------------------|
|        | - ] 第56回                                        | 県記録会               | 兼 国スポ選考会           |               | エントリー                       |
|        | 🕒 開催日                                           | 2025年04月0          | 06日(日)~2025年04月06日 | (日) 1 エントリー期間 | 2025年03月09日(日)~2025年03月19日( |
|        | 🔵 開催地                                           | לע דונ             | イクルインク スタジアム・補助    | 競技場・球技場       | 詳しく見る                       |
| エントリーガ | ┃ <b>● <sup>開催地</sup></b><br><sup>該</sup> 開始になる | <del>پ</del> ر ۱۱۲ | イクルインクスタジアム・補助     | 開技場・球技場       | ¥しく見る                       |

⑤ 所属は登録してありませんので、「新しく所属を登録する」をクリック

| [新しく戸 | 所属を登録する]ボタン               | をクリックします。                                                    |                |
|-------|---------------------------|--------------------------------------------------------------|----------------|
| L     | <i>nanszlu</i> wee        | 3登録サービス                                                      |                |
| *     | 於所属選択 NISHI Ath           | letic MEET 20XX                                              | Belongs        |
| 0     | 一覧にお客様の団体名がある場合           | は、選択して「一覧から選択して登録する」ボタンを押して下さい。                              |                |
| 所     | 属一覧                       | 所属検索                                                         | 0、所国検索         |
|       | 所属コード                     | 所展開体名                                                        |                |
|       |                           |                                                              |                |
|       |                           |                                                              |                |
|       |                           |                                                              |                |
|       |                           |                                                              |                |
|       |                           |                                                              |                |
|       |                           |                                                              |                |
|       | د <del>کچر</del><br>د کچر | 新しく所闻を登録する>                                                  | 一覧から選択して登録する > |
|       | conut                     | abi/ch NICUE Abblatic Conde Co. 11d all sights recorded NISH |                |

確認メッセージが表示されますので、内容をご確認し、問題が無ければ[OK]ボタンをクリックします。

⑥ 左上に注意事項がありますので必ず確認して下さい。

| <i>∏⊄∏≣≥∩∪</i> ₩EB 登        | 録サービス                                                      | 山間陸協                   |
|-----------------------------|------------------------------------------------------------|------------------------|
| 🏂 競技者 【山梨陸協】 第56回 県記録会 🔅    | 後 国Jd <sup>6</sup> 逆考会                                     | Personal events        |
| [紀行] (ナイダウンロート)             | 【参加費】 ✓単価1で計算<br>プログラム販売はありません。<br>プログラム購入費 : 0 円 参加費: 0 円 |                        |
|                             | 合計: 0円<br>費用に関しては主催者様にお問い合わせをお願いします。                       | 洋術                     |
| 【出場制限】 ●1名 個人4種目まで、リレー1種目まで | ●1種目 人数制限なし ●リレー 1チーム 4名以上 6名以下                            |                        |
| ナンバー <u> 射</u> 英語名 田林 区分    | 111時 11月 11日 11日 11日 11日 11日 11日 11日 11日 11日               | 表技4 参加競技5 <sup> </sup> |
| エントリーされていません。               |                                                            |                        |
|                             |                                                            |                        |
|                             |                                                            |                        |
|                             | [面付] ◆ ( 2)5                                               | ≫u−ř                   |
|                             |                                                            |                        |
| チーム 〉                       | 中以一篇表 エントリー編集 エントリーする                                      | エントリー解除                |

⑦ 「エントリー編集」をクリック

|               | nans          | 211 <i>0</i> WEB <b>8</b> | を録サービス                                | ξ                                           |                      |                                                                                  |               | 山梨陸協  |                  |
|---------------|---------------|---------------------------|---------------------------------------|---------------------------------------------|----------------------|----------------------------------------------------------------------------------|---------------|-------|------------------|
| 💉 競技者         | 【山梨陸協】        | 第56回 県記録会                 | 兼国本"巡考会                               | ł                                           |                      |                                                                                  |               |       | Personal events  |
| (A2YD) (A2YD) | <i>や</i> ラレード |                           | 【参加書】 ∨<br>プログラム版<br>プログラム構<br>費用に関して | 単価1で計算<br>売はありません。<br>入費 :0円<br>は主催者様にお問い合材 | 参加<br>合<br>つせをお願いします | 1 世<br>1 世<br>1 日<br>1 日<br>1 日<br>1 日<br>1 日<br>1 日<br>1 日<br>1 日<br>1 日<br>1 日 |               |       | iy sa            |
| 【出場制限】 (      | ●1名 個人4種目ま    | で、リレー1種目まで                | ●1種目 人数                               | 制限なし ●リレー                                   | 1チーム 4名以上            | 6名以下                                                                             |               |       |                  |
| ナンバー          | 計<br>競技背名     | 英語名 國体<br>区分              | 国籍 性別                                 | 学年<br>(生年) 参加競技1                            | 参加競技2                | 参加競技3                                                                            | <b>忩加蒜枝</b> 4 | 參加競技5 | 参加西計<br>(個人種目のみ) |
| エントリー。        | されていません。      |                           |                                       |                                             |                      |                                                                                  |               |       |                  |
|               |               |                           |                                       |                                             |                      |                                                                                  |               |       |                  |
|               |               |                           |                                       |                                             |                      |                                                                                  |               |       |                  |
|               |               |                           |                                       |                                             |                      | [添付]                                                                             | ☆ ( みウンロート    |       |                  |
|               |               |                           |                                       |                                             |                      |                                                                                  |               |       |                  |
| <-r=x         | J-6           | 最後者コピー                    | 申込一覧表                                 | エントリー編集                                     | エントリーする              |                                                                                  |               |       | エントリー州国          |

#### ⑧ 「新規登録」をクリック

| <i>nAnS≥1</i> ⊅WEB登         | 録サービス                                                          | 山梨種協                         |
|-----------------------------|----------------------------------------------------------------|------------------------------|
| ≫ 競技者 【山梨陸協】 第56回 県記録会      | 兼 国24°逆考会                                                      | 編集モード                        |
| 【配布】 全てダウンロード               | 【参加書】 マ単価1で計算<br>プログラム販売はありません。 7日日<br>プログラム購入員 : 0 円 参加員: 0 円 |                              |
|                             | 合計: 0 円<br>費用に関しては主催者様にお問い合わせをお願いします。                          | THE STATE                    |
| 【出場制限】 ●1名 個人4種目まで、リレー1種目まで | ●1種目 人数制限なし ●リレー 1チーム 4名以上 6名以下                                |                              |
| ナンバー                        | 回籍 性別 学年<br>(生年) 参加競技1 参加競技2 参加競技3                             | 参加競技4 参加競技5 参加費計<br>(個人連目のみ) |
| エントリーされていません。               |                                                                |                              |
|                             |                                                                |                              |
|                             |                                                                |                              |
|                             | [添付]                                                           | アップロード                       |
|                             |                                                                |                              |
| 戻る〉 愛技者コピー                  | 新規空脉 修正 附降                                                     | -19677                       |

## ⑨ 「競技者の登録・修正」がしてあれば自動的に入力されます。なければここで入力して下さい。

|            | 0   | 75X^- | 就技者名-姓* | 名* | フリカドナーセイ | × | 英語表記  | 团体区分*   | 性別 * | 学年 | 生年 | 月日 | JAAFID | 登録地区     | 国籍              | 競技1 |
|------------|-----|-------|---------|----|----------|---|-------|---------|------|----|----|----|--------|----------|-----------------|-----|
| <b>E</b> 1 |     |       |         |    |          | 1 |       | · ·     | •    |    |    |    |        | · ·      |                 |     |
| <b>H</b> 2 | 0   |       |         |    |          | 1 |       | •       | •    |    |    |    |        | -        |                 |     |
| Ц 3        | 1   |       |         |    |          | 1 |       |         | -    |    |    |    |        | -        |                 |     |
| 4          | E   |       |         |    |          |   |       | · ·     | •    |    |    |    |        | •        |                 |     |
| в 5        | 1   |       |         |    |          |   |       | · ·     | •    |    |    |    |        | · ·      |                 |     |
| 6          | 0   |       |         |    |          |   |       | •       | -    |    |    |    |        | •        |                 |     |
| H 7        | 1   |       |         |    |          |   |       | •       | •    |    |    |    |        | · ·      |                 |     |
| 4 8        | [   |       |         |    |          | 1 |       | - ·     | •    |    |    |    |        | <b></b>  |                 |     |
| 9          | I   |       |         |    |          |   |       | •       | -    |    |    |    |        | •        |                 |     |
| 1          | 0 [ |       |         |    |          |   |       | _ •     | •    |    |    |    |        | •        |                 |     |
| 1          | 1 [ |       |         |    |          |   |       | - ·     | -    |    |    |    |        | •        |                 |     |
| 1          | 2 [ |       |         |    |          |   | ] [ ] | •       | •    |    |    |    |        | •        |                 |     |
| 1          | 3 [ |       |         |    |          | 1 |       | - ·     | •    |    |    |    |        | <b></b>  | 保存2112法领        | 1   |
| 1          | 4 [ |       |         |    |          | 1 |       | - · · · | •    |    |    |    |        | •        | 0 <sup>0*</sup> |     |
| 1          | 5 [ |       |         |    |          |   |       | _ · · · | ×    |    |    |    |        | <b>v</b> | る 個人信報を管理する     |     |
| 1          | 6 [ |       |         |    |          |   |       | - ·     | •    |    |    |    |        | <b></b>  |                 |     |
| 1          | 7 [ |       |         |    |          |   |       | •       | •    |    |    |    |        | •        |                 |     |
| 1          | 8 [ |       |         |    |          |   |       |         | •    |    |    |    |        |          |                 |     |
| 1          | 9 [ |       |         |    |          |   |       | · ·     | -    |    |    |    |        | · ·      |                 |     |
| 2          | 0 [ |       |         |    |          | 1 |       | ~       | ~    |    |    |    |        | •        |                 |     |

登録 キャンセル

# 10 種目入力:団体区分で選手が 一般・大学、高校、中学生、小学を選択したのちに、競技を選択し **て記録を入力して下さい。**

|      |     |      |           |                 |           |      |        | /   |      |       |            |                |          |      |
|------|-----|------|-----------|-----------------|-----------|------|--------|-----|------|-------|------------|----------------|----------|------|
|      |     |      |           |                 |           |      | エントリ   | 一情報 |      |       |            |                |          |      |
| •1名  | 個人  | 1種目: | まで        | 、リレー            | 1種目ま      | ত •1 | 種目 人数制 | 限なし | •リレ- | - 1チー | <u>/</u> 4 | 名以上 6名以下       |          |      |
| 団体区分 | ÷ t | 性別   | *         | 学年              | 生年        | 用日   | JAAFID | )   | 登録地区 | Ξ     | ョ籍         | 競技1            |          | 記録1  |
| 一般   | •   | 男    | •         |                 | $\square$ | Í    |        |     | 山梨・  | •     |            | 男子100m         |          | 入力   |
| 大学   | •   | 男    | •         | $\triangleleft$ |           |      |        |     | 山梨・  | •     |            | 男子100m         |          | 入力   |
| 高校   | ~   | 女    | •         |                 |           |      |        |     | 山梨、  | •     |            | 女子100m         |          | 入力   |
| 中学 4 | 4   | 女    | •         |                 |           |      |        |     | 山梨、  | •     |            | 女子100m         |          | 入力   |
| 小学   | •   | 女    | •         |                 |           |      |        |     |      | 1     |            | 女子100m         |          | 入力   |
| 高校   | ~   | 女    | •         |                 |           |      |        |     |      | •     |            |                |          | 入力   |
|      | •   |      | •         |                 |           |      |        |     |      | -     |            | 女子800m         | <b>A</b> | 入力   |
|      | ~   |      | •         |                 |           |      |        |     |      | 1     | _          | 女子3000m        |          | 入力   |
|      | ~   |      | -         |                 |           |      |        |     |      | 1     |            | 女子100mH        |          | 入力   |
|      | ~   |      | •         |                 |           |      |        |     |      |       | _          | 女子4×100mR      |          | スカ   |
|      | -   |      | -<br>-    |                 |           |      |        |     |      |       | _          | 女子走高跳<br>女子捧喜跳 |          | 27   |
|      | -   |      |           |                 |           |      |        |     |      |       | _          | 女子推問地          |          | 1.1  |
|      | •   |      | - ) (<br> |                 |           |      |        |     |      |       |            | 女子円盤投1kg       |          |      |
|      | •   |      | <b>`</b>  |                 |           |      |        |     | •    |       |            | 女子ハンマー投4kg     |          |      |
|      | -   |      | -         |                 |           |      |        |     |      |       |            | 中学女子4X100mR    |          | 入力   |
|      |     |      |           |                 | 1         |      |        |     |      |       |            |                |          | 1.71 |

「参加資格記録」が設定されている種目については必ず記録を入れてください。

① 大会の参加資格に「山梨県代表選手の選手選考ではない場合は OP欄に「〇」を選択して下さい。

② リレー競技は中学生(小学生)のみで編成する場合は中学4×100mの選択、クラブチームで区分がまたがる場合は4×100mを選択して下さい。

複数チーム出場の場合は チーム欄 に A、B を選択して下さい。

| *: | : 入力必須           | ☑列を固定する | 【出場制限】 | •13 | 3 個人4種目まで、リレー1種目まで | ●1種目 | 人数制限なし | ●リレー 1チーム | 4名以上 | 6名以下     |
|----|------------------|---------|--------|-----|--------------------|------|--------|-----------|------|----------|
| NO | ታን <b>//</b> * – | 競技者名-姓* | 名*     | OP1 | 競技2                |      | 記録2    | 競技会2      | F-42 | OP2      |
| 1  | 0                | 1       | 1      | ~   | 男子4×100mR          |      | 入力     |           | AY   | -        |
| 2  | 0                | 2       | 2      | ~   | 男子4×100mR          |      | 入力     |           | В    | · ·      |
| 3  | 0                | 3       | 3      | ~   | 中学女子4X100mR        |      | 入力     |           |      | •        |
| 4  | 0                | 4       | 4      | ~   | 女子4×100mR          |      | 入力     |           |      | •        |
| 5  | 0                | 5       | 5      | ~   | 女子100m             |      | 入力     |           |      | 0 •      |
| 6  | 0                | 6       | 6      | ~   |                    |      | 入力     |           |      | <b>•</b> |
| 7  |                  |         |        | ~   |                    |      | 入力     |           | -    | •        |
| 8  |                  |         |        | ~   |                    |      | 入力     |           |      | -        |
| 9  |                  |         |        | ~   |                    |      | 入力     |           |      | · ·      |
| 10 |                  |         |        | ~   |                    |      | 入力     |           |      | •        |
| 11 |                  |         |        | ~   |                    |      | 入力     |           |      | -        |
| 12 |                  |         |        | ~   |                    |      | 入力     |           |      | •        |
| 13 |                  | ][      |        | ~   |                    |      | 入力     |           | -    | · ·      |
| 14 |                  |         |        | ~   |                    |      | 入力     |           |      | •        |
| 15 |                  |         |        | ~   |                    |      | 入力     |           | -    | -        |
| 16 |                  | 1       | 1      |     |                    |      | 1.71   |           |      |          |

13 総ての入力が完了したら、「登録」をクリック

|             |       |            |    |          |        |                  |     |            | ントリー | 46   |              |             |          |                 |                   |   |         |    |      |    |    |     |      |
|-------------|-------|------------|----|----------|--------|------------------|-----|------------|------|------|--------------|-------------|----------|-----------------|-------------------|---|---------|----|------|----|----|-----|------|
| *: 入力必      | a     |            |    |          |        |                  |     |            |      |      |              | ■列を         | 固定す      | 2               |                   |   |         |    |      |    |    |     |      |
| N           | D カバー | · 競技者名-姓 * | 名* | フリカ"ナ・セイ | ж      | 英語表記             | 性別  | • 学年       | 生年   | 月日   | JAAFID       | 童绿圳         | <u>N</u> | 国籍              | 競技1               |   | 記録1     |    | 親技会1 | チー | ∆1 | OP1 | i i  |
| クリア 1       | 100   | 问野         | 公園 | 29/      | (191)  | Kono koen        |     | <          | 1981 | 0731 | 000123456789 | 山梨          | ~        | JPN             | ] 一般男子100m        | • | 11.22   | 入力 |      |    | •  | ~   | 男子 4 |
| クリア 2       | 101   | 山梨         | -ø | 1775 (T  | 170    | Yamanashi ichiro | 男   | • 2        | 2007 | 0801 | 000123456788 | 山梨          | •        | JPN             | ] 男子4×100mR       | ~ | 42.00   | 入力 |      | A  | •  | ¥   | 高校男  |
| クリア 3       | 102   | 甲府         | _# | 397      | i>**09 | Kofu ziro        | 男   | • 3        | 2809 | 0802 | 000123456787 | LL SM       | ~        | JPN             | ] 男子4×100mR       | • | 43.00   | 入力 |      | В  | •  | ~   | 中学男  |
| クリア 4       | 103   | 甲斐         | 三郎 | 24       | 97"09  | Kai saburo       | 男   | • 1        | 2008 | 8803 | 000123456786 | 山斛          | •        | JPN             | ] 男子4×100mR       | • | 43.00   | 入力 |      | В  | •  | •   | 少年男  |
| クリア 5       | 131   | фHI        | 四島 | 39919    | 909    | Kosyu siro       | 易   | <b>v</b> 1 | 2005 | 0612 | 000123456785 | 山梨          | •        | JPN             | 一般男子 8 0 0 m      | • | 1:55.44 | 入力 |      |    | •  | ~   | 男子 4 |
| クリア 6       | 132   | 塩山         | ₩. | 1)9">    | T\$    | Enzan eki        | 男   | •          | 2000 | 0303 | 000123453786 | 山斛          | •        | JPN             | ] 男子 4 × 1 0 0 mR | • | 43.00   | 入力 |      | В  | •  | •   | 一般男  |
| クリア 7       | 137   | 大月         | 五郎 | 1177     | 3*09   | Otuki goro       | 男   | •          | 1999 | 0123 | 000133456786 | <u>шя</u> я | •        | JPN             | 一般男子800m          | * |         | 入力 |      |    | •  | ~   | 男子 4 |
| クリア 8       | 140   | 吉田         | 大郎 | 399"     | 0709   | Yoshida rokuro   | 易   | •          | 1989 | 0404 | 000143456786 | шян         | •        | JPN             |                   | • | 42.00   | 入力 |      | A  | •  | ~   | 一般男  |
| クリア 9       | 121   | 为口预制       | すみ | 21-2     | λ٤     | Kato sumi        | 女   | •          | 1991 | 0101 | 000153456786 | 山斛          |          | JPN             |                   | * | 13.00   | 入力 |      |    | •  | ~   | 一般女  |
| クリア 10      |       |            |    |          |        |                  | -   | •          |      |      |              |             | •        | $\overline{\ }$ | ]                 | * |         | 入力 |      |    | •  | •   |      |
| クリア 11      |       |            |    |          |        | ]                |     | •          |      |      |              |             | ~        |                 |                   | • |         | 入力 |      |    | •  | ~   |      |
| クリア 12      |       |            |    |          |        | ]                |     | •          |      |      |              |             | •        |                 |                   | • |         | 入力 |      |    | •  | •   |      |
| クリア 13      |       |            |    |          |        |                  |     | •          |      |      |              |             | •        |                 |                   | * |         | 入力 |      |    | •  | ~   |      |
| クリア 14      |       |            |    |          |        |                  | -   | •          |      |      |              |             | •        |                 |                   | * |         | 入力 |      |    | •  | •   |      |
| クリア 15      |       |            |    |          |        | ]                |     | •          |      |      |              |             | ~        |                 | ]                 | • |         | 入力 |      |    | •  | ~   |      |
| クリア 16      |       |            |    |          |        |                  |     | •          |      |      |              |             | •        |                 | ][                | Y |         | 入力 |      |    | •  | *   |      |
| クリア 17      |       |            |    |          |        | ]                | -   | •          |      |      |              |             | ~        |                 | ][]               | ~ |         | 入力 |      |    | •  | ~   |      |
| クリア 18      |       |            |    |          |        |                  |     | •          |      |      |              |             | •        |                 |                   | * |         | 入力 |      |    | •  | •   |      |
| クリア 19      |       |            |    |          |        |                  | - · | •          |      |      |              |             | •        |                 |                   | * |         | ×2 |      |    | •  | ~   |      |
| クリア 20      |       |            |    |          |        |                  |     | •          |      |      |              |             | •        |                 | ][                | * |         | እታ |      |    | •  | •   |      |
| わりア 21<br>く |       | 1          | 1  |          | 11     | 11               | 1.  | -          | 1    | 1    |              | 1           | ~        |                 | 1                 | * |         | እታ |      |    | •  | ~   |      |
|             |       |            |    |          |        |                  |     |            |      |      |              |             |          |                 |                   |   |         |    |      |    |    |     |      |

228 +v>ten

登録 キャンセル

### (4) 編集モードになります。「一時保存」をクリック

|       |                                                             | nansel    | <b>w</b> w | EB登         | 録サー                                 | -ビス                 |                      |                 |                          | 山梨唑上碱效益      | *     |                  |
|-------|-------------------------------------------------------------|-----------|------------|-------------|-------------------------------------|---------------------|----------------------|-----------------|--------------------------|--------------|-------|------------------|
| 🔊 競技  | 大者 【山梨陸協】                                                   | 第56回 県記録会 | 兼目         | 国スポ・選考      | 会                                   |                     |                      |                 |                          |              | 編     | <b>集モード</b>      |
| 【配布】  | 全てダウンロード                                                    |           |            | に<br>プ<br>ブ | 【参加費】<br><sup>【</sup> ログラム<br>「ログラム | ✓単価1<br>販売はあ<br>購入費 | で計算<br>りません。<br>: 0円 |                 | 再計算<br>参加費: <b>7,400</b> | <del>ا</del> |       |                  |
|       |                                                             |           |            | 费           | 網に関し                                | ては主催                | 者様にお問い合わせ            | をお願いします。        | 合計: 7,400                | Ħ            |       | 詳細               |
| 【出場制限 | 【出場制限】 ●1名 個人4種目まで、リレー1種目まで ●1種目 人数制限なし ●リレー 1チーム 4名以上 6名以下 |           |            |             |                                     |                     |                      |                 |                          |              |       |                  |
| ナンバー  | か<br>競技者名                                                   | 英語名       | 回休<br>区分   | 国籍          | 112.51                              | 学年<br>(生年)          | 參加競技1                | <b>部加加</b> 接2   | 参加就技3                    | 参加就技4        | 参加競技5 | 参加費計<br>(個人種目のみ) |
| 1     | 1 1                                                         |           | -19        | JPN         | 男子                                  |                     | 男子100m               | 男子 4 × 1 0 0 mR |                          |              |       | 2,400            |
| 2     | 2 2                                                         |           | 大学         | JPN         | 男子                                  |                     | 男子400m               |                 |                          |              |       | 1,200            |
| 3     | 3 3                                                         |           | 高校         | JPN         | 男子                                  |                     | 男子 4 × 1 0 0 mR      |                 |                          |              |       | 800              |
| 4     | 4 4                                                         |           | 中学         | JPN         | 男子                                  |                     | 男子100m               |                 | $\backslash$             |              |       | 600              |
| 5     | 5 5                                                         |           | -10        | JPN         | 男子                                  |                     | 男子 4 × 1 0 0 mR      |                 |                          |              |       | 1,200            |
| 6     | 6 6                                                         |           | 大学         | JPN         | 男子                                  |                     | 男子 4 × 1 0 0 mR      |                 |                          |              |       | 1,200            |
|       |                                                             |           |            |             |                                     |                     |                      |                 |                          |              |       |                  |
|       |                                                             |           |            |             |                                     |                     |                      |                 | [滅社]                     | 7970F        |       |                  |
|       | 戻る 〉                                                        | 競技者コピー    |            |             |                                     |                     | 新規登録                 | 16E             | 利除                       | 一時保存         |       |                  |

(5) 画面が切り替わったら「エントリーする」をクリックしてエントリー完了です。削除した選手を復 活させたい場合は前の戻り再度入力して下さい。

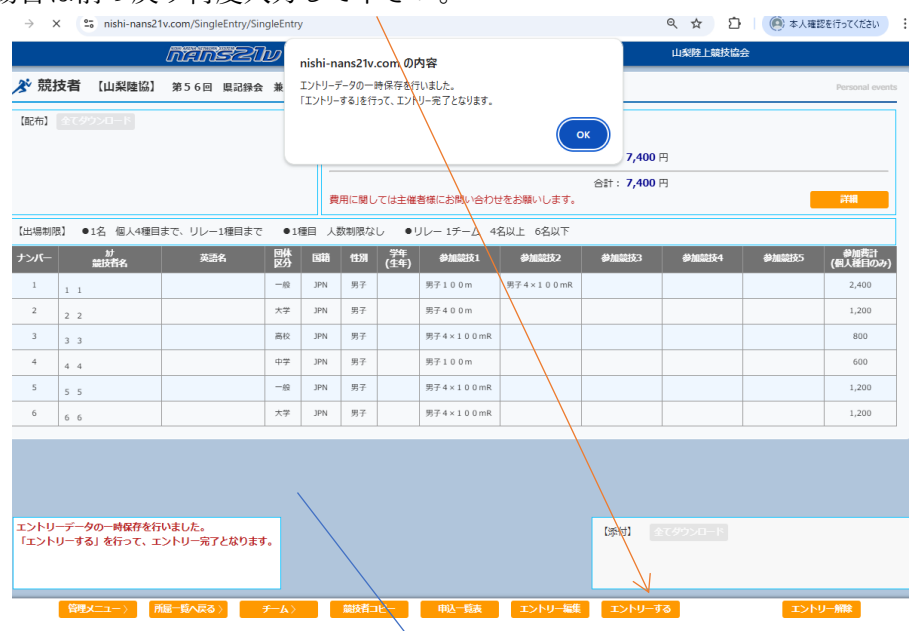

16 上段に参加料合計、右側に個人の参加料

「詳細」をクリックすると下側の詳細が表示されます。

| al 1014-                                  |                                                     |                                                                                                    | hringe                                                                                                    | <u>パル</u> WEB登録サー                                     | -ビス                                             |                                                                   |                                                                                                    | 山和林田子                                                                                                    |                                                                                                    |                                                                                                    |                                                                                                    |                                                                                                    |
|-------------------------------------------|-----------------------------------------------------|----------------------------------------------------------------------------------------------------|----------------------------------------------------------------------------------------------------|-------------------------------------------------------|-------------------------------------------------|-------------------------------------------------------------------|----------------------------------------------------------------------------------------------------|----------------------------------------------------------------------------------------------------|----------------------------------------------------------------------------------------------------|----------------------------------------------------------------------------------------------------|----------------------------------------------------------------------------------------------------|----------------------------------------------------------------------------------------------------|
| 5 况归女者                                    | 着【事務局】 第38回小敗                                       | カーニバル大会 兼 国ス4°遊考会                                                                                                    |                                                                                                    |                                                       |                                                 |                                                                   |                                                                                                    |                                                                                                    |                                                                                                    |                                                                                                    |                                                                                                    | Personal                                                                                                    |
| [記代] 全て                                   |                                                     |                                                                                                    |                                                                                                    | 【参加費】 マ単価2を使                                          | '用                                              |                                                                   |                                                                                                    | 費用に関しては主催者                                                                                                    | 様にお問い合わせれ                                                                                                    | とお願いします。                                                                                                    |                                                                                                    |                                                                                                    |
|                                           |                                                     |                                                                                                    |                                                                                                    | プログラム機 2 数: 0 円                                       |                                                 |                                                                   | $ \rightarrow $                                                                                                  | 参加費: 16,400 円                                                                                                    | <u> </u>                                                                                                    |                                                                                                    |                                                                                                    |                                                                                                    |
|                                           |                                                     |                                                                                                    |                                                                                                    |                                                       |                                                 |                                                                   |                                                                                                    | 合計: 16,400 円                                                                                                    |                                                                                                    | <u> </u>                                                                                                    |                                                                                                    | $\searrow$                                                                                                    |
|                                           |                                                     |                                                                                                    |                                                                                                    |                                                       |                                                 |                                                                   | $\backslash$                                                                                                    |                                                                                                    |                                                                                                    |                                                                                                    |                                                                                                    | <b>FTRE</b>                                                                                                    |
|                                           | が<br>(編成5名)                                         | 英語名                                                                                                    |                                                                                                    | 15)N (1947)<br>(1944)                                 | ●加架技1                                           | ØMSER2                                                            |                                                                                                    | Ø1000003                                                                                                    | ●加金長4                                                                                                    |                                                                                                    | @MIREES5                                                                                                    | 単加通言)<br>(新人授日のみ)                                                                                                    |
| 100                                       | 29/2902<br>河野 52周                                   | Kono koen                                                                                                    | 3911                                                                                                    | 男子 (81) 一般男<br>11.22                                  | 子100m                                           | 男子4×100mR<br>42.00                                                |                                                                                                    |                                                                                                    |                                                                                                    |                                                                                                    |                                                                                                    | 1,200                                                                                                    |
| 101                                       | 1725-192<br>山梨 一郎                                   | Yamanashi ichiro                                                                                                    | 3911                                                                                                    | 男子 2 男子-4<br>(07) 42.00                               | ×100mR                                          | 高校男子100m<br>10.89                                                 |                                                                                                    |                                                                                                    |                                                                                                    |                                                                                                    |                                                                                                    | 800                                                                                                    |
| 102                                       | 2023-5100<br>甲府二郎                                   | Kofu ziro                                                                                                    | 3711                                                                                                    | 男子 3 男子4<br>(09) 43.00                                | ×100mR                                          | 中学男子400m<br>55.55                                                 | 中学男子/<br>23m00                                                                                                   | 1818, Skg                                                                                                    |                                                                                                    |                                                                                                    |                                                                                                    | 1,200                                                                                                    |
| 103                                       | 年至 三郎<br>11(10,10)                                  | Kai saburo                                                                                                    | 391                                                                                                    | 男子 1 男子 4<br>(08) 43.00                               | × 1 0 0 mR                                      | 少年男子8月監疫1.5kg<br>32m00                                            | 高校男子/<br>31m32                                                                                                   | 1.5 7-980.0kg                                                                                                    |                                                                                                    |                                                                                                    |                                                                                                    | 1,600                                                                                                    |
| 131                                       | 27512 502<br>甲州 四道                                  | Kosyu siro                                                                                                    | 391                                                                                                    | 男子 <u>1</u> 一般男<br>(05) 1:55.4                        | 子800m<br>14                                     | 男子4×100mR<br>43.00                                                |                                                                                                    |                                                                                                    |                                                                                                    |                                                                                                    |                                                                                                    | 1,200                                                                                                    |
| 132                                       | 15月21日<br>福山 駅                                      | Enzan eki                                                                                                    | 37                                                                                                    | 男子 (10) 男子4<br>43.00                                  | × 1 0 0 mR                                      | 一般例子走高跳<br>2m00                                                   |                                                                                                    |                                                                                                    |                                                                                                    |                                                                                                    |                                                                                                    | 1,200                                                                                                    |
| 137                                       | 秋叶 7'09<br>大月 五郎                                    | Otuki goro                                                                                                    | PN                                                                                                    | 男子 (99) 一般男                                           | 7800m                                           | 男子4×100mR<br>42.00                                                |                                                                                                    |                                                                                                    |                                                                                                    |                                                                                                    |                                                                                                    | 1,200                                                                                                    |
| 140                                       | 337°0000<br>武田 六郎                                   | Yoshida rokuro                                                                                                    | 3910                                                                                                    | 男子 (89) 男子4<br>42.00                                  | × 1 0 0 mR                                      | 一般例子走幅跳<br>7m00                                                   |                                                                                                    |                                                                                                    |                                                                                                    |                                                                                                    |                                                                                                    | 1,200                                                                                                    |
| 121                                       | かり 20<br>10第二年み                                     | Kato sumi                                                                                                    | 3911                                                                                                    | 女子 (91) 一般女<br>13.00                                  | 7100m                                           | 一般女子走幅跳<br>5m55                                                   |                                                                                                    |                                                                                                    |                                                                                                    |                                                                                                    |                                                                                                    | 2,400                                                                                                    |
| なお、大会要い                                   | 頃に聞わる内容につきましてはま                                     | と維吾様にお問い合わせるお願いします。                                                                                                    |                                                                                                    |                                                       |                                                 |                                                                   |                                                                                                    | 【添付】 ①12                                                                                                    | 2250-F                                                                                                    | 部数 単価<br>¥0                                                                                                    | i 8†<br>¥0                                                                                                    |                                                                                                    |
| <b>总书、大会要</b> 3                           | 頃に聞わる内容につきましてはき                                     | 上蔵香様にお問い合わせるお願いします。<br><u> 管理メーコー</u> )                                                                                                    | 「「「「「「」」」」(「」」」(「」」)                                                                                                    | チーム) (1818年)                                          | <del>1년~</del>                                  | ま エントリー網路                                                         | Line and Line and Line and Line and Line and Line and Line and Line and Line and Line and Line and Line and Line | 【季村】 ① Cd<br>エントリーす                                                                                                    | 7020-1<br>0<br>0                                                                                                    | 部数 単価 ¥0 %加費詳細 VI                                                                                                    | i 計<br>¥0<br>¥ <b>価2で計算</b><br>12 デーム数会話                                                                                                    | + 2                                                                                                    |
| <b>以お、大会要</b>                             | 項に聞わる内容につきましてはま                                     | は細帯様にお聞い合わせるお願いします。<br>「別型メニュー」                                                                                                    | <u>næ-19</u> 483)                                                                                                    | <del>チー</del> ム〉                                      | 1 <u>1′−</u> 40 <u>2</u> −12                    | 表 ID-NJ-細                                                         | =1/4                                                                                                    | (19Ht)                                                                                                    | 2>40-1<br>0<br>0<br>0                                                                                                    | 部数 単価<br>¥0<br>加費詳細 VI<br>人数合計:<br>男子人数:<br>男子・人数:                                                                                                    | ¥0<br>¥0<br>¥価2で計算<br>12 チーム数合計<br>10 女子人数:<br>2 女子チーム                                                                                                    | # 2<br>2<br>2<br>2<br>2<br>2<br>2<br>2<br>合<br>5<br>5<br>5<br>5<br>5<br>5<br>5<br>5<br>5<br>5<br>5                                                                                                    |
| なお、大会要 <sup>1</sup>                       | 頃に開わる内容につきましては主                                     | と統有権にお願い合わせなお願いします。<br>現在スーコー                                                                                                    | MM-MAG                                                                                                    | チーム〉 観5者:                                             | <u>)년~</u> - @                                  | à ID-MR                                                           | <mark></mark><br>詳                                                                                               | 1941 200<br>- UILI<br>: 細                                                                                                    | 2340 - K                                                                                                    | 部数 単価<br>¥0<br>や加費詳細 V1<br>人数合計:<br>男子人数:<br>男子チーム数:<br>10 第                                                                                                    | ¥0<br>¥ <b>値2で計算</b><br>12 チーム数合計<br>10 女子人数:<br>2 女子チーム計<br>議技                                                                                                    | 计: 2<br>2 混合人<br>数: — 混合チ・                                                                                                    |
| <b>战</b> 志、大会要5                           | 頃に聞わる内容につきましては3                                     | 14首張にお願い合わせなお願いします。<br>「「アメニュー」                                                                                                    | MR-6423                                                                                                    | <u>≁-</u> ∆) 2007                                     | 1 <u>2-</u> 487-43                              | in ISHU-MM                                                        | <br>詳                                                                                                    | (#H1) 222<br>121-1<br>注册                                                                                                    | 2220-1<br>0<br>0                                                                                                    | 部数 単価<br>¥0<br>外加費詳細 VI<br>人数合計:<br>男子チーム数:<br>40 5<br>                                                                                                    | ¥0<br>¥0<br>¥0<br>2で計算<br>12 チーム数合記<br>10 女子人数:<br>2 女子チーム記<br>職板                                                                                                    |                                                                                                    |
| <b>松志、大会要</b> 」                           | 頃に聞わる内容につきましてはま                                     | 14番組にと思いなりでも2000年1日。<br>14番組にと思いなりでも2000年1日。<br>14番組にと思いなりでは2000年1日。<br>14番組にと思いなりでも2000年1日。<br>14番組にと思いなりでも2000年1日。<br>14番組にと思いなりでは2000年1日。<br>14番組にと思いなりでは2000年1日。<br>14番組にと思いなりても2000年1日。<br>14番組にと思いなりても2000年1日。<br>14番組にと思いなりても2000年1日。<br>14番組にと思いなりても2000年1日。<br>14番組にと思いなりても2000年1日。<br>14番組にと思いなりても2000年1日。<br>14番組にと思いなりためまた。<br>14番組にと思いためまた。<br>14番組にと思いためまたまた。<br>14番組にと思いためまた。<br>14番組にと思いためまた。<br>14番組にと思いためまた。<br>14番組にと思いためまたまたまた。<br>14番組にと思いためまた。<br>14番組にと思いためまたまたまたまたまたまたまたまたまたまたまたまたまたまたまたまたまたまたま | MI-SAR3                                                                                                    | <u>≁-∆&gt;</u> 20087                                  | 9 <u>12-</u> 99212                              | ā <u>1219-10</u>                                                  | 詳                                                                                                    | (sett) 22<br>2210-7<br>※細                                                                                                    | 2220-1<br>0<br>-<br>0<br>-<br>0<br>-<br>0<br>-<br>0<br>-<br>0<br>-<br>0<br>-<br>0<br>-<br>0<br>-                                                                                                    | 部数 単価<br>¥0<br>小の費詳細 ¥1<br>人数合計:<br>男子人数:<br>約7<br>一般男子1000                                                                                                    | ¥0<br>¥0<br>¥価2で計算<br>12 デーム数合計<br>10 女子人数:<br>2 女子デーム<br>議政<br>m 1                                                                                                    | <pre> t1: 2 2 混合人i 数: 混合チ- 人数 (チーム数) ¥ 1,200 </pre>                                                                                                    |
| <b>松志、大会要</b>                             | 頃に聞わる内容につきましては3                                     | 24者報にお知い合わせる知いします。<br>税税メニューン                                                                                                    | ME-EAZS                                                                                                    |                                                       | ₩- <b>₩</b> ₩-₩                                 | ā <u>1249-100</u>                                                 | 詳                                                                                                    | (999)<br>(999)<br>(99)<br>(999)<br>(999)<br>(9)9)<br>(9)9)<br>( |                                                                                                    | 部数 単価<br>¥0<br>加費詳細 ¥1<br>気の合計:<br>男子ノ数:<br>HO<br>一般男子100<br>高校男子1000                                                                                                    |                                                                                                    | 計: 2<br>2 混合人i<br>次: 混合チ・<br>(チーム数)<br>¥ 1.200<br>¥ 800                                                                                                    |
| <sup>225. 大会家</sup>                       | <sup>「</sup> 単価」は、                                  | ************************************                                                                                                    | 観光でも                                                                                                    | チームン 副語の                                              | <u>e-</u> <b>a</b> .s                           | 13-14-0<br>1                                                      | 詳                                                                                                    | (eet) (cet) (cet)                                                                                                    | <b>3</b><br><b>3</b><br><b>3</b><br><b>3</b>                                                                                                    | 部数 単価<br>¥0<br>小数合計: 男子人数: 男子子人数:<br>の の 男子子・ し数:<br>い の 、 、 、 、 、 、 、 、 、 、 、 、 、 、 、 、 、 、                                                                                                    |                                                                                                    | <ul> <li></li></ul>                                                                                                    |
| <u>ほ、大会</u> 町<br>は <u>「</u>               | <sup>単</sup> 価」は、                                   | · どちらの遅                                                                                                    | <u>Per 6748</u> 3<br>選択でも                                                                                                    | 構いまも                                                  | <u>ne-</u> qu.ns<br>tん。                         | a 1219-48<br>1997                                                 | 詳                                                                                                    | (##1) [][[<br>[][[]][[]][[]][[]][[]][[]][[]][[]]                                                                                                    | <b>8</b><br><b>8</b><br><b>1</b><br><b>1</b><br><b>2</b><br><b>3</b><br><b>4</b>                                                                                                    | 部数 単価<br>¥0<br>均置詳細<br>人数合計:<br>男子子、人数:<br>一会男子100<br>市学男子400<br>中学男子400<br>中学男子400                                                                                                    |                                                                                                    | け: 2<br>2 混合人i<br>放: - 混合子・<br>(子-ム物)<br>¥ 1200<br>¥ 800<br>¥ 600<br>¥ 600                                                                                                    |
| at [                                      | <sup>「</sup> 単価」は、                                  | ETT C C C C C C C C C C C C C C C C C C                                                                                                    | <b>Pet 6720</b><br>選択でも                                                                                                    | ▲ 2000                                                | ±ん。                                             | 2 1219-48<br>1997                                                 | Ŧ                                                                                                    | (##1)<br>(#2)<br>(#1)<br>(#1)<br>(#1)<br>(#1)<br>(#1)<br>(#1)<br>(#1)<br>(#1                                                                                                    | 3<br>3<br>1<br>1<br>2<br>3<br>4<br>5                                                                                                    | 部数 単価 ¥0                                                                                                    |                                                                                                    | け: 2<br>2 混合パー<br>次: - 混合パー<br>(デーム数)<br>¥ 1.200<br>¥ 8:00<br>¥ 6:00<br>¥ 6:00<br>¥ 6:00<br>¥ 6:00                                                                                                    |
| <u>保藤. 大会家</u><br>した <u>「</u>             | <sup>"</sup> 単価」は、                                  | ETERCED WODE STRUCT 1. ETERCED STRUCTURE 1. ETERCED STRUCTURE 1.                                                                                                    | er 6420<br>選択でも                                                                                                    | チム WRR                                                | ±− •₩. 5                                        |                                                                   | 詳                                                                                                    | (##3)<br>(#3)<br>(#3)<br>(#3)<br>(#3)<br>(#3)<br>(#3)<br>(#3)                                                                                                    | 22000<br>0<br>1<br>1<br>2<br>2<br>3<br>4<br>5<br>6                                                                                                    |                                                                                                    | ¥0<br>¥62 では料<br>12 ゲーム家ら1<br>10 女子人家:<br>2 女子チーム1<br>歳岐<br>m 1<br>m 1<br>1.5kg 1<br>1.5kg 1<br>1.5kg 1                                                                                                    | <ul> <li></li></ul>                                                                                                    |
| は <u>「</u>                                | 「 <b>単価」は、</b><br>一ム」を2                             | Eちらの遅<br>フリックする                                                                                                    | <b>をまれても</b><br>とリレ                                                                                                    | <u>・</u> ・・・・・・・・・・・・・・・・・・・・・・・・・・・・・・・・・・・・         | nc nd n                                         | * 2219-100                                                        | また。<br>詳                                                                                                    | teeni 1000-17<br><b>派知</b><br>ます。                                                                                                    | 0<br>0<br>0<br>1<br>1<br>2<br>2<br>3<br>4<br>5<br>6<br>7<br>7                                                                                                    | が数 単価     ドログ     ドログ     ドログ     ドログ     ドログ     ドログ     ドログ     市が数     市が数     市が     市がま     市がま   | ドロ・<br>ドロ・<br>ドロ・<br>ドロ・<br>ドロ・<br>ドロ・<br>ドロ・<br>ドロ・                                                                                                    | tt: 2<br>次: -                                                                                                    |
| は <u>「</u>                                | 「単価」は、<br>一ム」をジ                                     | - どちらの選<br>クリックする                                                                                                    | <b>選択でも</b><br>とリレ                                                                                                    | <u>・</u>                                              | <u>**</u><br>を<br>た<br>る<br>の<br>料              | * 2719-100                                                        | <b>詳</b>                                                                                                    | (set) 2010-7<br>テロトローデ<br>細<br>ます。                                                                                                    | 2<br>2<br>4<br>5<br>6<br>7<br>8                                                                                                    |                                                                                                    | ド・<br>ドロ<br>半頃 2で計算<br>料価 2で計算<br>12 デーム歌品<br>10 女子人家<br>2 女子デーム<br>10 女子人家<br>10 女子人家<br>11 女子人家<br>11 女子人子<br>11 女子人家<br>11 女子人家<br>11 女子人家<br>11 女子人家<br>11 女子人家<br>11 女子人家<br>11 女子人家<br>11 女子人家<br>11 女子人家<br>11 女子人家<br>11 女子人家<br>11 女子人家<br>11 女子人家<br>11 女子人家<br>11 女子人家<br>11 女子<br>11 女子人<br>11 女子人<br>11 女子人<br>11 女子人<br>11 女子人子<br>11 女子人子<br>11 女子人子<br>11 女子人子<br>11 女子人子<br>11 女子人子<br>11 女子<br>11 女子<br>11 女子<br>11 女子人子<br>11 女子人子<br>11 女子<br>11 女子<br>11 女子人子<br>11 女子<br>11 女子<br>11                                                              | tt: 2<br>2<br>次: - 混合人<br>(チーム数)<br>(チーム数)<br>¥ 1200<br>¥ 600<br>¥ 600<br>¥ 800<br>¥ 1200<br>¥ 1200<br>¥ 1200<br>¥ 1200                                                                                                    |
| は <u>「</u><br>「チー<br><b>人種</b>            | 「単価」は、<br>ーム」を/                                     | でちらの選<br>フリックする<br>一競技の種目                                                                                                    | 選択でも<br>とリレ<br>目・参加                                                                                                    | <u>-</u> -  -  競技の<br><b> 料を確</b> -                   | <u>■ 80 8</u><br>たん。<br>参加料<br><b>&amp;して</b> 1 | * <sup>* * * * * * * * * * * * * * * * * * </sup>                 | <b>詳</b>                                                                                                    | terti 20<br>- <u>C10-</u><br>新<br>ます。                                                                                                    | 2 1 1 1<br>0<br>1<br>1<br>1<br>1<br>2<br>3<br>4<br>5<br>6<br>7<br>8<br>8<br>8<br>8<br>8<br>8<br>8<br>8<br>8<br>8<br>8<br>8<br>8                                                                                                    |                                                                                                    | ド・<br>ドロ<br>学校2 で計算<br>12 デーム款計<br>12 デームが計<br>10 女子人家<br>2 女子デーム1<br>10 女子人家<br>11 女子人家<br>11 女子人家<br>12 女子デーム<br>12 女子デーム<br>13 女子の<br>13 女子の<br>14 女子の<br>15 女子の<br>15 女<br>15 女<br>15 | け: 2<br>2 混合人i<br>次: - 混合子:<br>人数<br>(子ーム助)<br>¥ 1200<br>¥ 600<br>¥ 600<br>¥ 600<br>¥ 600<br>¥ 1200<br>¥ 1200<br>¥ 1200<br>¥ 1200                                                                                                    |
| は <u>「</u><br>「チー<br><b>人種</b>            | 「単価」は、<br>ーム」を?<br>:目・リレ                            | でちらの選<br>フリックする<br>一競技の種目                                                                                                    | <ul> <li>選択でも</li> <li>とリレ</li> <li><b>ミリン</b></li> </ul>                                                                                                    | <u>-</u> -<br>構いませ<br>一競技の<br><b>1料を確認</b>            | ±<br>たん。<br>参加料<br>&してŢ                         | * <sup>2019-44</sup><br>が表示<br><b>「さい。</b>                        | <b>詳</b>                                                                                                    | terti 2010-7<br>細<br>ます。                                                                                                    | 2<br>3<br>4<br>5<br>6<br>7<br>8<br>9<br>9<br>9<br>9<br>9<br>9<br>9<br>9<br>9<br>9<br>9<br>9<br>9                                                                                                    | *********************************                                                                                                    | ¥0<br>¥0<br>¥0<br>2 C計算<br>12 デーム約計<br>12 テーム約計<br>10 女子人記<br>2 女子テーム1<br>10 女子人記<br>10 女子人記<br>10 女子人記<br>11<br>第<br>15<br>15<br>16<br>15<br>16<br>11<br>11<br>15<br>15<br>10<br>11<br>11<br>11<br>11<br>11<br>11<br>11<br>11<br>11<br>11<br>11<br>11                                                                                                    |                                                                                                    |
| kb. Xam<br>は <u>「</u><br>「チー<br><b>人種</b> | 単価」は、<br>ーム」を2<br>:目・リレ・                            | であらの選びまた。 であらの選びまたの通びまた。 であらの通びまた。 であたの種目 つ競技の種目 つジング WEB 登録                                                                                                    | ■■■■■■■■■■■■■■■■■■■■■■■■■■■■■■■■■■■■                                                                                                    | ▲ 1000 構いませ 一競技の 1料を確認                                | ac 00.0                                         | ă <u>これり</u><br>が表示<br><b>ごさい。</b>                                | <b>詳</b><br>され、                                                                                                  | (1941)<br><b>(1941)</b><br><b>(1941)</b><br><b>(1941)</b><br>ます。<br>1955年41<br>1955年41<br>1955<br>1955<br>1955<br>1955<br>1955<br>1955<br>1955<br>19                                                                                                    | 0<br>0<br>0<br>0<br>0<br>0<br>0<br>0<br>0<br>0<br>0<br>0<br>0<br>0<br>0<br>0<br>0<br>0<br>0                                                                                                    | が数 単純                                                                                                    | H - 2 C 14 - 2 F - 1 - 2 F - 1 - 2 F -                                                                                                    | け: 2<br>2 漫合子<br>浸合子<br>(子 → 仏教)<br>¥ 1.200<br>¥ 600<br>¥ 600<br>¥ 1.200<br>¥ 1.200<br>¥ 1.200<br>¥ 1.200<br>¥ 1.200<br>¥ 1.200                                                                                                    |
| は <u>「</u><br>「チー<br><b>人種</b>            | 単価」は、<br>ーム」をク<br>日・リレ・<br>のでの                      | であるの運<br>であるの運<br>たりックする<br>一競技の種目<br>ここし、WEB登録<br>(1) (1) (1) (1) (1) (1) (1) (1) (1) (1)                                                                                                    | 選択でも<br>とリレ<br>目・参加<br>キサービス                                                                                                    | <ul> <li>構いませ</li> <li>一競技の</li> <li>1料を確認</li> </ul> | ▲ <u></u><br>まん。<br>参加料<br>&して丁                 | ▲ <sup>2219-40</sup><br>が表示<br>下さい。                               | <b>詳</b><br>され:                                                                                                  | (2011)<br><b>2010-T</b><br><b>細</b><br>ます。                                                                                                    |                                                                                                    | が数     単紙     ド     ジャ     ジャ |                                                                                                    | け: 2<br>次: - 混合ナ<br>次: - 混合す<br>次数: - 混合す<br>(チーム数)<br>¥ 1,200<br>¥ 1,200<br>¥ 1,200<br>¥ 1,200<br>¥ 1,200<br>¥ 1,200<br>¥ 1,200<br>¥ 1,200<br>¥ 1,200<br>¥ 1,200<br>¥ 1,200                                                                 |
| は <u>「</u><br>「チー<br><b>人種</b>            | 単価」は、<br>ーム」をク<br>目・リレ・<br><u>に</u> ぼれ<br>ム (事務局) 3 | であるのでは、<br>であるのでは、<br>であるのです。<br>であるのでは、<br>である。<br>である。<br>である。<br>である。<br>である。<br>である。<br>である。<br>である。                                                                                                    | 医<br>選択でも<br>とリレ<br><b>目・参加</b><br>* 田本:選考:                                                                                                    | ▲ WRR<br>構いませ<br>一競技の<br>I料を確認                        | ▲ 00.5<br>たん。<br>参加料<br>&してŢ                    | * 2019-##<br>が表示<br>下さい。                                          | <b>詳</b><br>され、                                                                                                  | (1941)<br>(1941)<br>(194                                                                                                    | 2 3<br>4<br>5<br>6<br>7<br>8<br>9<br>9<br>9<br>9<br>9<br>9<br>9<br>9<br>9<br>9<br>9<br>9<br>9<br>9<br>9<br>9<br>9<br>9                                                                                                    | が改 単正      ・・・・・・・・・・・・・・・・・・・・・・・・・・・・・・・                                                                                                    |                                                                                                    | け: 2<br>次: - 環合子<br>(チーム物)<br>(チーム物)<br>ビーム的)<br>ビームの<br>ビームの<br>ビームの<br>ビームの<br>ビームの<br>ビームの<br>ビームの<br>ビームの                                                                                                    |
| は <u>「</u> ,<br>「チー<br>く <b>人種</b>        | 「単価」は、<br>ーム」をク<br>:目・リレ・<br>ム (事務局) 3              | でまたいのひゃうかいします。 でまたいのひゃうかいします。 でまたいのうかいのうか。 でまたいのうかいのうかい。 でまたいのうかいのうかい。 でまたいのうかいのうかい。 でまたいのうかいのうかい。 でまたいのうかいのうかい。 でまたいのうかいのうかい。 でまたいのうかいのうかい。 でまたいのうかいのうかい。 でまたいのうかいのうかい。 でまたいのうかいのうかい。 でまたいのうかいのうかい。 でまたいのうかいのうかい。 でまたいのうかいのうかい。 でまたいのうかいのうかいのうかい。 でまたいのうかいのうかいのうかい。 でまたいのうかいのうかいのうかい。 でまたいのうかいのうかいのうかいのうかいのうかい。 でまたいのうかいのうかいのうかいのうかいのうかいのうかいのうかいのうかい。 でまたいのうかいのうかいのうかいのうかいのうかいのうかいのうかいのうかいのうかいのうか                                                                                                    | 国<br>選択でも<br>とリレ<br>目・参加<br>業 国本は選考:                                                                                                    | ▲ 2000 構いませ 一競技の 1料を確認 ▲ 2000                         | nc 00.5<br>たん。<br>参加料<br>図して了                   | ▲ 2019-40<br>が表示<br>下さい。<br>9-628                                 | 詳<br>され:<br>山梁陸                                                                                                  | (1941)<br>で1940-1<br>(1941)<br>ます。<br>1955年<br>1955年                                                                                                    | و المراجع المراجع الم<br>المراجع المراجع المراجع المراجع المراجع المراجع المراجع المراجع المراجع المراجع المراجع المراجع المراجع المراجع المراجع المراجع المراجع المراجع المراجع المراجع المراجع المراجع المراجع المراجع المراجع<br>المراجع المراجع المراجع المراجع المراجع المراجع المراجع المراجع المراجع المراجع المراجع المراجع المراجع المراجع المراجع المراجع المراجع المراجع المراجع المراجع المراجع المراجع المراجع المراجع المراجع المراجع المراجع المراجع المراجع المراجع المراجع المراجع المراجع المراجع المراجع المراجع المراجع الم<br>المراجع المراجع المراجع المراجع المراجع المراجع المراجع المراجع المراجع المراجع المراجع المراجع المراجع المراجع المراجع المراجع المراجع المراجع المراجع المراجع المراجع المراجع<br>مراجع المراجع المراجع المراجع المراجع المراجع المراجع الم | が改 単純正<br>¥0<br>小の費詳細     ジェ<br>ジェ<br>ジェ<br>ジェ<br>ジェ<br>ジェ<br>ジェ<br>ジェ<br>・     ジェ<br>・     ジェ<br>・     ジェ<br>・     ジェ     ジェ     ・     ・     ・     ・     ・     ・     ・     ・     ・     ・     ・     ・     ・     ・     ・     ・     ・     ・     ・     ・     ・     ・     ・     ・     ・     ・     ・     ・     ・     ・     ・     ・     ・     ・     ・     ・     ・     ・     ・     ・     ・     ・     ・     ・     ・     ・     ・     ・     ・     ・     ・     ・     ・     ・     ・     ・     ・     ・     ・     ・     ・     ・     ・     ・     ・     ・     ・     ・     ・     ・     ・     ・     ・     ・     ・     ・     ・     ・     ・     ・     ・     ・     ・     ・     ・     ・     ・     ・     ・     ・     ・     ・     ・     ・     ・     ・     ・     ・     ・     ・     ・     ・     ・     ・     ・     ・     ・     ・     ・     ・     ・     ・     ・     ・     ・     ・     ・     ・     ・     ・     ・     ・     ・     ・     ・     ・     ・     ・     ・     ・     ・     ・     ・     ・     ・     ・     ・     ・     ・     ・     ・     ・     ・     ・     ・     ・     ・     ・     ・     ・     ・     ・     ・     ・     ・     ・     ・     ・     ・     ・     ・     ・     ・     ・     ・     ・     ・     ・     ・     ・     ・     ・     ・     ・     ・     ・     ・     ・     ・     ・     ・     ・     ・     ・     ・     ・     ・     ・     ・     ・     ・     ・     ・     ・     ・     ・     ・     ・     ・     ・     ・     ・     ・     ・     ・     ・     ・     ・     ・     ・     ・     ・     ・     ・     ・     ・     ・     ・     ・     ・     ・     ・     ・     ・     ・     ・     ・     ・     ・     ・     ・     ・     ・     ・     ・     ・     ・     ・     ・     ・     ・     ・     ・     ・     ・     ・     ・     ・     ・     ・     ・     ・     ・     ・     ・     ・     ・     ・     ・     ・     ・     ・     ・     ・     ・     ・     ・     ・     ・     ・     ・     ・     ・     ・     ・     ・     ・     ・     ・     ・     ・     ・     ・     ・     ・     ・     ・     ・     ・     ・     ・     ・     ・     ・     ・     ・     ・     ・     ・     ・     ・     ・     ・     ・                                                                                          | ド・     ド・     ド・     ド・     ド・     ド・     ド・     ド・     ド・     ド・     ド・     ド・     ド・     ド・     ド・     ド・     「 12 テーズ」     デーズー     ジェーズ     ボー     ボー                                                                                                    | け: 2<br>次: - 混合人<br>次: - 混合人<br>(チーム物)<br>・ 1 1200<br>・ 4 1200<br>・ 4 500<br>・ 4 500<br>・ 4 500<br>・ 4 500<br>・ 4 500<br>・ 4 500<br>・ 4 1200<br>・ 4 1200<br>・ 4 1200<br>・ 4 1200<br>・ 4 1200<br>・ 4 1200<br>・ 4 1200<br>・ 4 1200<br>・ 4 1200 |
| は <u>「</u> チー、<br>人種<br>130               | 単価」は、<br>ーム」をク<br>日・リレ・<br>ん [事務局] 3                | でまらの通<br>であらの通<br>であらの通<br>クリックする<br>一競技の種目<br>第38回小類カーニバル大会                                                                                                    | Electronic State State St | <u>▼</u> ▲ 2008<br>構いませ<br>一競技の<br>¥<br>★<br>255%     | at 00.5<br>たん。<br>参加料<br>図して丁                   | ▲ <del>2219-40</del><br>が表示<br>「さい。<br><del>2-6-28</del><br>42.00 |                                                                                                    | (1941)<br>・<br>・<br>新<br>ます。<br>・<br>1985<br>はな<br>・<br>2.2                                                                                                    | ور المراجع المراجع المراجع المراجع المراجع المراجع المراجع المراجع المراجع المراجع المراجع المراجع المراجع الم<br>المراجع المراجع المراجع المراجع المراجع المراجع المراجع المراجع المراجع المراجع المراجع المراجع المراجع المراجع ا<br>المراجع المراجع المراجع المراجع المراجع المراجع المراجع المراجع المراجع المراجع المراجع المراجع المراجع المراجع ا<br>المراجع المراجع المراجع المراجع المراجع المراجع المراجع المراجع المراجع المراجع المراجع المراجع المراجع المراجع                                                                                                    | が改 単純正     ドログ     ドログ     ドログ     ドログ     ドログ     ドログ     ドログ     ・     ・     ・     ・     ・     ・     ・     ・     ・     ・     ・     ・     ・     ・     ・     ・     ・     ・     ・     ・     ・     ・     ・     ・     ・     ・     ・     ・     ・     ・     ・     ・     ・     ・     ・     ・     ・     ・     ・     ・     ・     ・     ・     ・     ・     ・     ・     ・     ・     ・     ・     ・     ・     ・     ・     ・     ・     ・     ・     ・     ・     ・     ・     ・     ・     ・     ・     ・     ・     ・     ・     ・     ・     ・     ・     ・     ・     ・     ・     ・     ・     ・     ・     ・     ・     ・     ・     ・     ・     ・     ・     ・     ・     ・     ・     ・     ・     ・     ・     ・     ・     ・     ・     ・     ・     ・     ・     ・     ・     ・     ・     ・     ・     ・     ・     ・     ・     ・     ・     ・     ・     ・     ・     ・     ・     ・     ・     ・     ・     ・     ・      ・      ・      ・      ・      ・      ・      ・      ・      ・      ・      ・      ・      ・      ・      ・      ・      ・      ・      ・      ・      ・      ・      ・      ・      ・      ・      ・      ・      ・      ・      ・      ・      ・      ・      ・      ・      ・      ・      ・      ・      ・      ・      ・      ・      ・      ・      ・      ・      ・      ・      ・      ・      ・      ・      ・      ・      ・      ・      ・      ・      ・      ・      ・      ・      ・      ・      ・      ・      ・      ・      ・      ・      ・      ・      ・      ・      ・      ・      ・      ・      ・      ・      ・      ・      ・      ・      ・      ・      ・      ・      ・      ・      ・      ・      ・      ・     ・      ・      ・      ・      ・      ・      ・      ・      ・     ・      ・      ・      ・      ・      ・      ・      ・      ・      ・      ・      ・      ・      ・      ・      ・      ・      ・      ・      ・      ・      ・      ・      ・      ・      ・      ・      ・      ・      ・      ・     ・      ・     ・     ・     ・     ・     ・     ・     ・     ・     ・     ・     ・     ・     ・     ・     ・     ・     ・     ・     ・     ・     ・     ・     ・     ・     ・     ・     ・     ・      ・     ・     ・     ・      ・     ・      ・     ・     ・   | ド・     ド・     ド・     ド・     ド・     ド・     ド・     ド・     ド・     ド・     ド・     ド・     ド・     ド・     ド・     ド・     「     市     「     「     「     「     「     「     「     「     「     「     「     「     「     」     「     」     「     」     「     」     「     」     「     」     「     」     「     」     」     「     」     「     」     「     」     「     」     「     」     」     「     」     」     「     」     」     「     」     」     「     」     」     」     」     「     」     」     」     「     」     」     」     『     」     』     「     」     」     『     」     』     、     』     、     』     、     』     、     』     、     』     、     』     、     』     、     』     、     』     、     』     、     、     』     、     、     』     、     、     』     、     、     、     、     、     、     、     、     、     、     、     、     、     、     、     、     、     、     、     、     、     、     、     、     、     、     、     、     、     、     、     、     、     、     、     、     、     、     、     、     、     、     、     、     、     、     、     、     、     、     、     、     、     、     、     、     、     、     、     、     、     、     、     、     、     、     、     、     、     、     、     、     、     、     、     、     、     、     、     、     、     、     、     、     、     、     、     、     、     、     、     、     、     、     、     、     、     、     、     、     、     、     、     、     、     、     、     、     、     、     、     、     、     、     、     、     、     、     、     、     、     、     、     、     、     、     、     、     、     、     、     、     、     、     、     、     、     、     、     、     、     、     、     、     、     、     、     、     、     、     、     、     、     、     、     、     、     、     、     、     、     、     、     、     、     、     、     、     、     、     、     、     、     、     、     、     、     、     、     、     、     、     、     、     、     、     、     、     、     、     、     、     、     、     、     、     、     、     、     、     、     、     、     、     、     、     、     、     、     、     、     、     、     、     、     、     、     、     、                                                                                                    | tt: 2<br>次: 混合人<br>(子 - ム教)<br>(子 - ム教)<br>(子 - ム教)<br>ビーム教)<br>ビーム教<br>ビーム教<br>ビーム教<br>ビーム教<br>ビーム教<br>ビーム教<br>ビーム教<br>ビーム教                                                                                                    |

- ⑧ 「申込一覧表」をクリック → PDFで一覧表が出力されます。
- ⑨ 「申込一覧表」を印刷して下さい。
   内容を確認して、間違えがあれば訂正し、なければ速やかに参加費を納入して下さい。
   振込先は

〈銀行名〉山梨中央銀行 本店営業部 〈口座番号〉普通 1977523 〈口座名義〉山梨陸上競技協会財務委員会 志村 文夫(シムラ フミオ) になります。

参加料の振込書をメールかFAXで事務局に送付願います。

送付先 山梨陸上競技協会 事務局 e-mail: <u>rikukyo@yamanashi.email.ne.jp</u> FAX : 055-251-4581